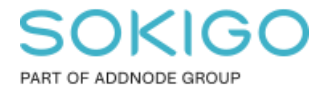

Produkt: GEOSECMA for ArcGIS Område: GEOSECMA Manager Modul: Grävtillstånd Skapad för Version: 10.9.1 SP6 Uppdaterad: 2025-01-03

#### Lägga till Handläggare & Remisshanterare

Kort guide om hur man lägger till en handläggare/remisshanterare

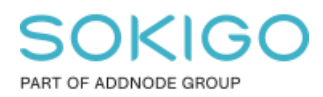

Sida 2 av 4

# Innehåll

| 1. Sammanfattning             | 3 |
|-------------------------------|---|
| 2. Lägga till Handläggare     | 3 |
| 3. Lägga till Remisshanterare | 4 |

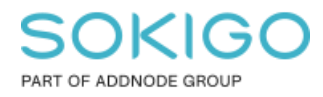

# 1. Sammanfattning

Kort guide till hur man lägger till en handläggare och/eller remisshanterare för modulen Grävtillstånd

## 2. Lägga till Handläggare

För att lägga upp en handläggare så behöver dom finnas med på två ställen.

För handläggare så måste användaren finnas med under moduler -> Grävtillstånd -> Behörigheter, och sen läggas in på "Behörighet till Grävtillstånds planeringsverktyg", "Tillgång till modul" och "Tillgång till planeringsverktyg (läs/skriv) för Grävtillstånd".

| Rrävtillstånd behörigheter                                                                                                    |                |   |
|----------------------------------------------------------------------------------------------------|----------------|---|
| Behörigheter Roller                                                                                                    |                |   |
| Behörighet 🔺                                                                                                    | Tilldelad till | ¢ |
| Behörighet till Grävtillstånds planeringsverktyg (skrivskyddad)<br>En användare med denna behörighet har åtkomst till webben där Grävtillståndsfunktionalitet finns tillgänglig i | Administrators | × |
| skrivskyddat läge.                                                                                                    | example_group  | × |
|                                                                                                    |                |   |
| Tiligang till modul<br>En användare eller roll med denna behörighet har tillgång till information från Grävtillståndsmodulen via                                                  | Administrators | × |
| informationsmallar.                                                                                                    | example_group  | × |
|                                                                                                    |                |   |
| Tillgång till planeringsverktyg (läs/skriv) för Grävtillstånd<br>En användare eller roll med denna behöriget har tillgång till webben där Grävtillståndsfunktionalitet för        | Administrators | × |
| kontorsanvändning finns. Om man tillhör den här rollen får man tillgång till Grävtillståndsverktyg som är inställda                                                               | example_group  | × |
|                                                                                                    |                |   |
| Tillgång till remissprocessen<br>En användare eller roll med denna behörighet kan delta i remissprocessen                                                                         | Lägg till roll |   |
|                                                                                                    |                |   |

Sen behöver dom även finnas med under moduler -> Grävtillstånd -> Domäner -> Handläggare, då med namn, beskrivning, underskrift och samma e-post som är registrerad för användaren som precis lades in i Grävtillstånd behörigheten.

| ♥ Handläggare          |                         |           |                          |                           | e           |
|------------------------|-------------------------|-----------|--------------------------|---------------------------|-------------|
| Dela 👻                 |                         |           |                          |                           |             |
| Kod 🔺 Namn             | Beskrivning             | Inaktiv + | E-post                   | Användarens underskrift + |             |
| 1                      |                         |           |                          |                           | O Lägg till |
| 0 John Doe Handläggare | JD beskrivning Handlägg |           | john.doe@sgroup-solution | JODO                      | 會 Ta bort   |

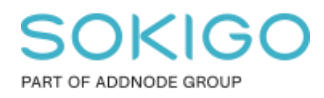

# 3. Lägga till Remisshanterare

För att kunna hantera remisser så är det en enklare process då remisshanteringen inte längre görs i den interna webbkartan, utan via en sida som ligger externt från den.

Remisshanteraren är bunden till sin mailadress och ska därför bara läggas till under moduler - > Grävtillstånd -> domäner -> Remiss, och där då läggas till med Namn, Beskrivning samt E-post. Där efter kan man börjar hantera remisser.

|      | Remiss          |             |            |                          | 8           |
|------|-----------------|-------------|------------|--------------------------|-------------|
| Dela | •               |             |            |                          |             |
| Kod  | ∧ Namn          | Beskrivning | Inaktiv \$ | E-post 4                 | •           |
| 1    |                 |             |            |                          | C Lägg till |
| 0    | John Doe Remiss | JODO        |            | john.doe@sgroup-solution | 🖀 Ta bort   |